## HOW TO TRANSFER PRIVIOUS EPF AMOUNT IN CURRENT ORGANIZATION?

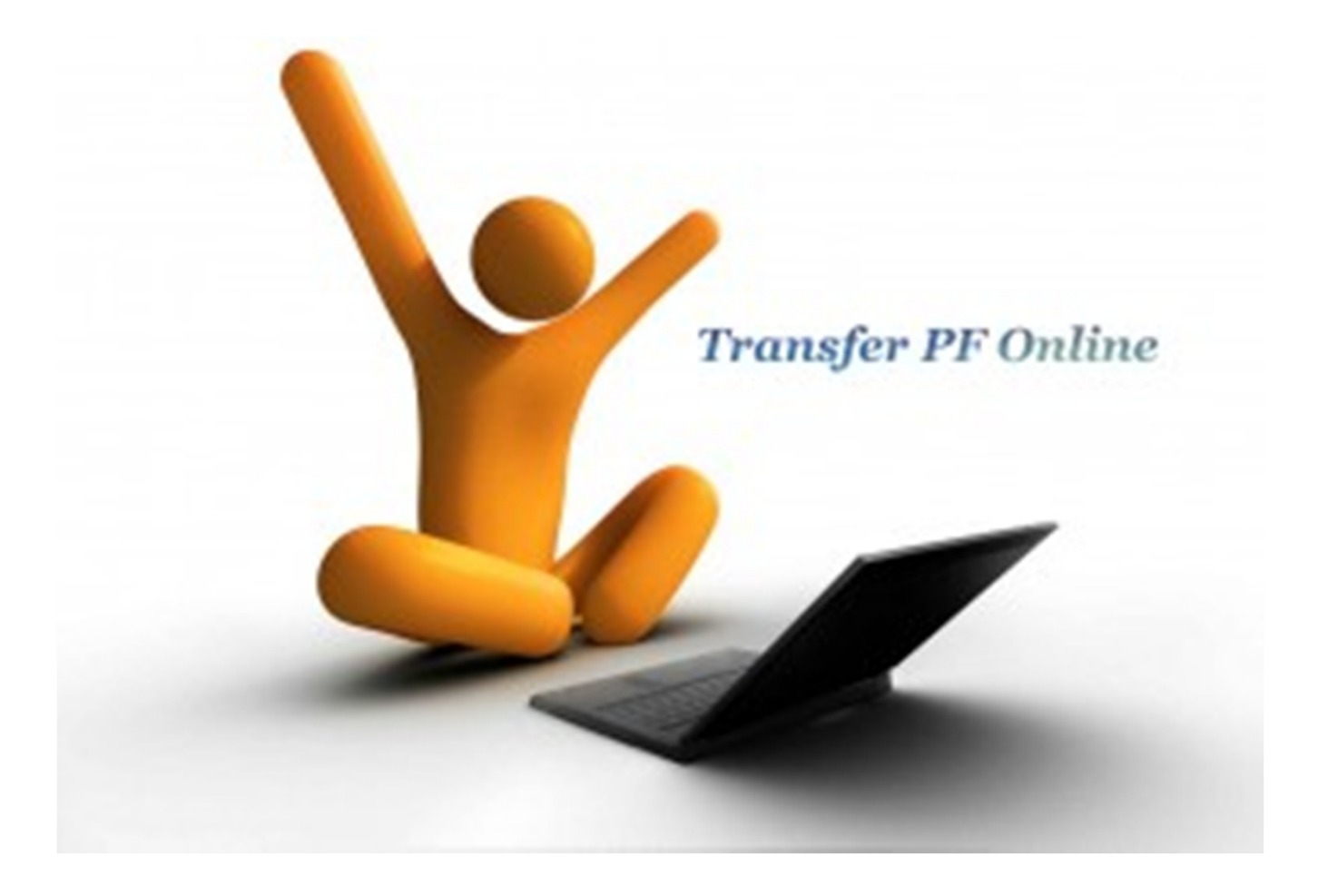

# WEBSITE-

## https://unifiedportal.epfindia.gov.in/

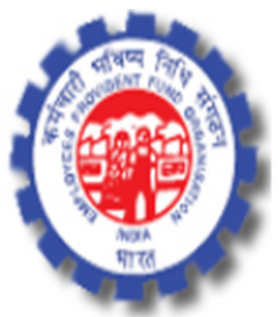

#### Employees' Provident Fund Organisation, India Ministry of Labour & Employment, Government of India

# **STED** –**1** Click on $\rightarrow$ For Employees

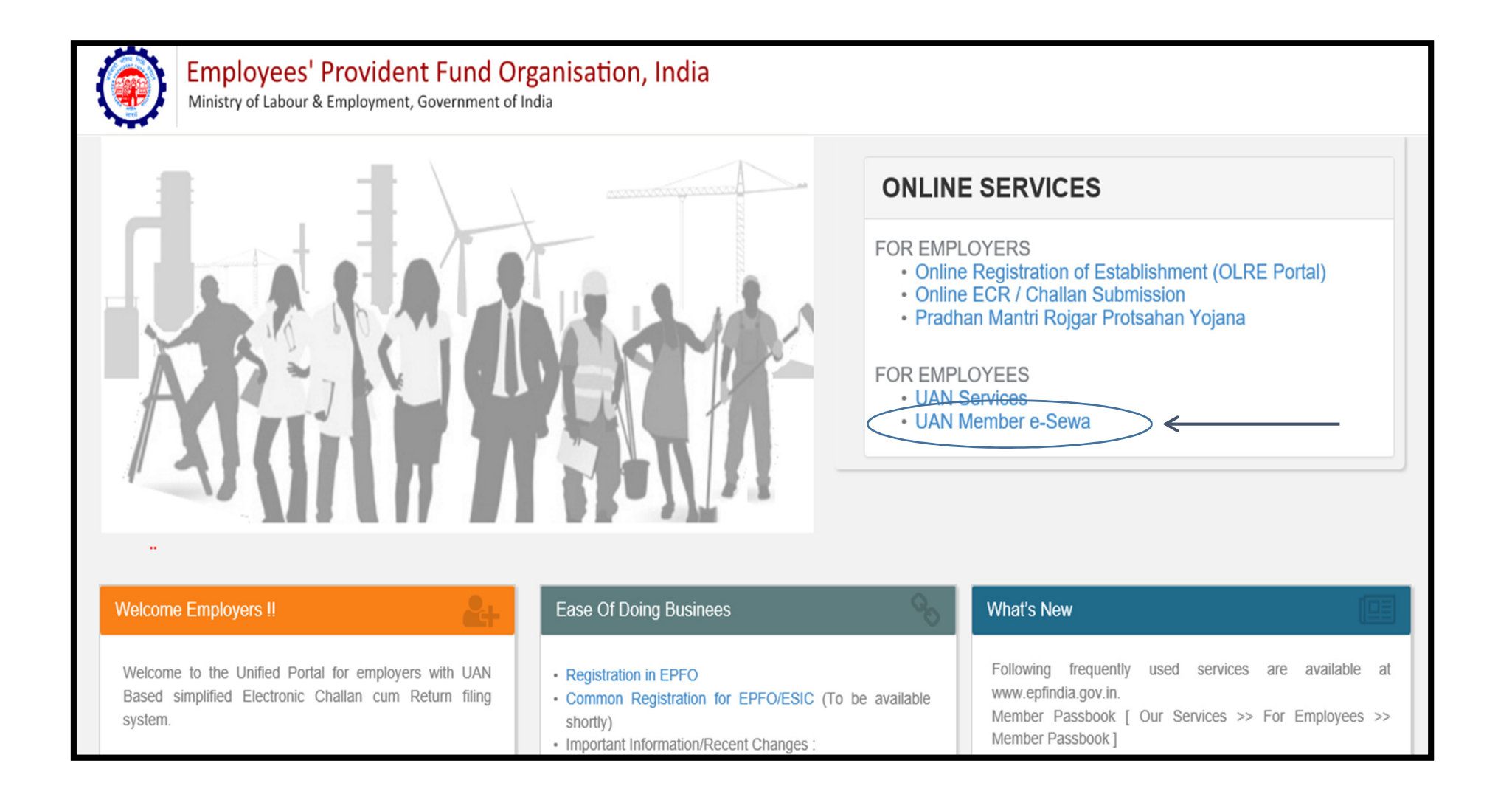

# STEP -2 Select option → Active UAN

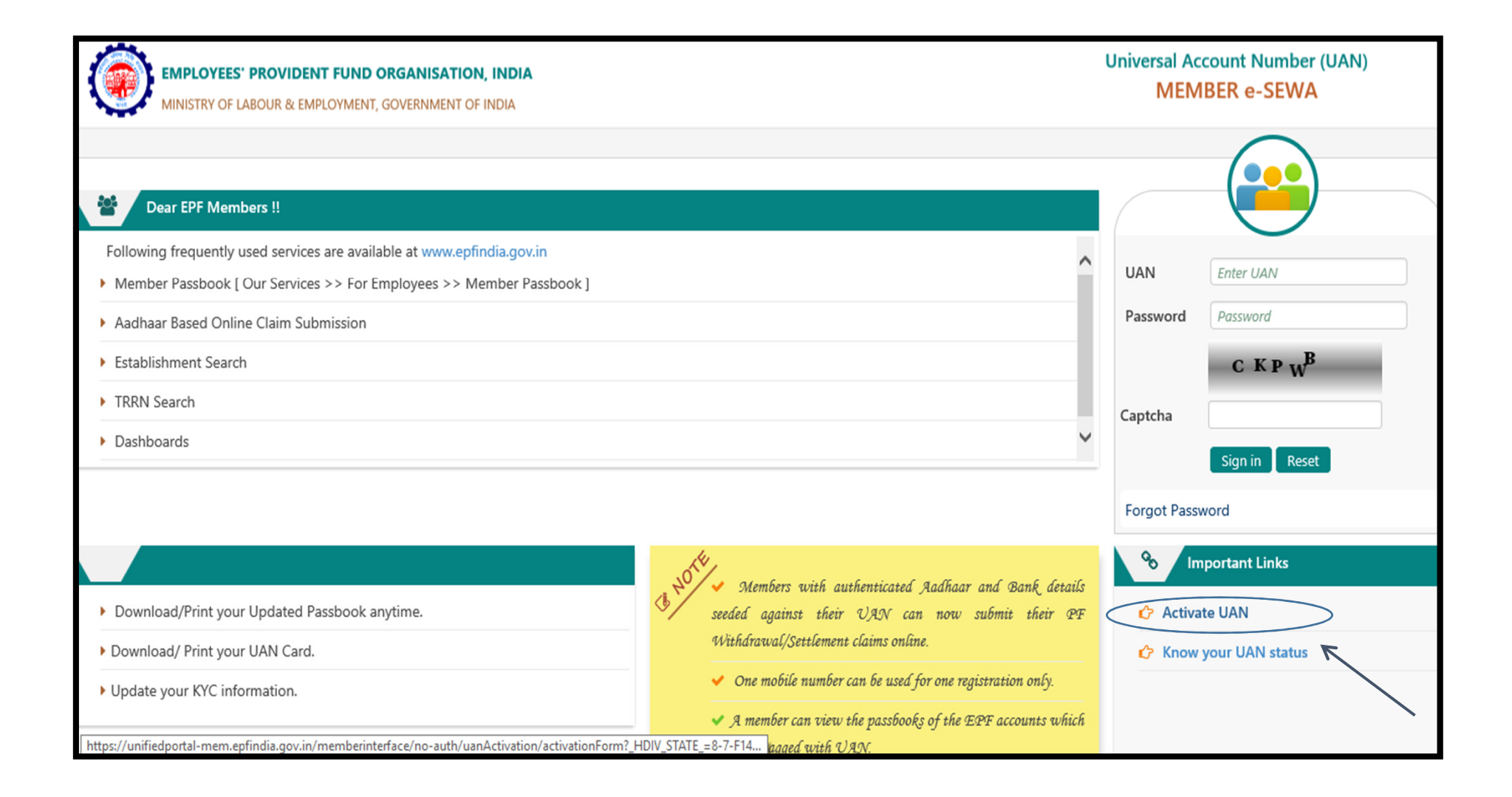

# **STEP -3** Go to online services and click on transfer request

| New Tab                             |                              | × ( ) EPFC                     | )    For Employees    | × 🗅 Member Home                 | × 🖉 🗅 Member Home           | × / 🗆                   |                                                        |
|-------------------------------------|------------------------------|--------------------------------|-----------------------|---------------------------------|-----------------------------|-------------------------|--------------------------------------------------------|
| $\leftrightarrow$ $\Rightarrow$ G ( | Secure                       | https:// <mark>unifie</mark> d | dportal-mem.epfi      | ndia.gov.in/memberinterface/    | ,                           |                         | ₽ ☆                                                    |
|                                     | EMPLOYEES'<br>MINISTRY OF LA | PROVIDENT                      | FUND ORGANIS          | SATION, INDIA<br>MENT OF INDIA  |                             | U                       | AN : 1009 5680 1012 /ANIRUDH KUMAR<br>-A A A+ 🕞 Logout |
| 🖀 Home                              | View 🗸                       | Manage <del>-</del>            | Account -             | Online Services +               |                             |                         |                                                        |
|                                     |                              |                                |                       | CLAIM (FORM-31,19&10C)          |                             | A Membe                 | er Profile                                             |
| UAN<br>Card                         |                              | Acc                            | ount <                | TRANSFER REQUEST                | 7                           | UAN                     | 100956801012                                           |
|                                     |                              |                                |                       | TRACK CLAIN STATUS              |                             | Name                    | ANIRUDH KUMAR                                          |
| Mor                                 | e Info 🖸                     | Mo                             | ore Info 🖸            |                                 |                             | Birth Date              | 07/07/1994                                             |
|                                     |                              |                                |                       |                                 |                             | Gender                  | MALE                                                   |
|                                     |                              |                                |                       |                                 |                             | Mobile No.              | 9910036463                                             |
|                                     |                              |                                |                       |                                 |                             | E-mail                  | ANIRUDHKUMAR1994@GMAIL.COM                             |
|                                     |                              |                                |                       |                                 |                             | Last Updated            | 02-MAR-2017                                            |
|                                     |                              |                                |                       |                                 |                             | Password<br>Change Date | 02-MAR-2017                                            |
| tps://unifiedpoi                    | art<br>rtal-mem.epfindi      | ia.gov.in/memb                 | erinterface/online/cl | aim/onlineClaimStatus?_HDIV_STA | TE_=15-12-7D54FAE3871584AF2 | 2FE39261F39581B2        |                                                        |

## **STED -4** Enter your UAN details and select previous employer

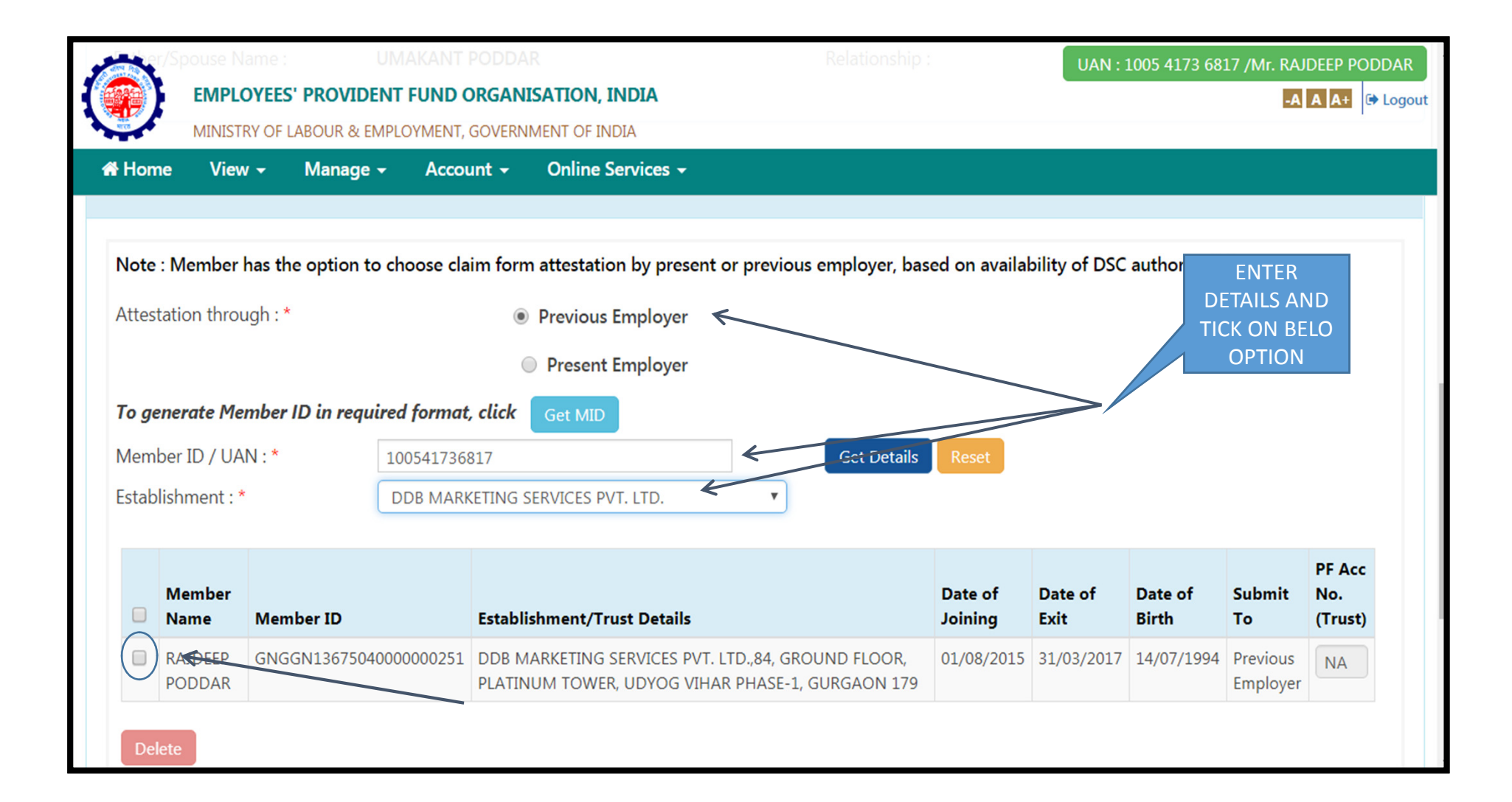

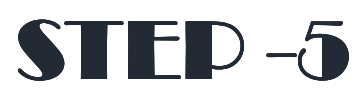

#### Now click on "Get OTP" enter your OTP details and select submit option

|              | Requ                                                                                                    | uest for Trans    | sfer of A 🗙             |                                                                                                    |            |            |            |                      |         | ð X |  |
|--------------|----------------------------------------------------------------------------------------------------|-------------------|-------------------------|----------------------------------------------------------------------------------------------------|------------|------------|------------|----------------------|---------|-----|--|
| $\leftarrow$ | ← → C 🔒 Secure   https://unifiedportal-mem.epfindia.gov.in/memberinterface/otcpMemberInterface/loadTxClaimHome?_HDIV_STATE_=16-11-62D1ACCA14 🖈 : |                   |                         |                                                                                                    |            |            |            |                      |         |     |  |
| 1            | UAN : 1005 4173 6817 /Mr. RAJDEEP PODDAR                                                                                                    |                   |                         |                                                                                                    |            |            |            |                      |         |     |  |
|              | EMPLOYEES' PROVIE<br>MINISTRY OF LABOUR & OTP sent successfully.                                                                                 |                   |                         |                                                                                                    |            |            |            |                      |         |     |  |
| *            | Hom                                                                                                    | ne Viev<br>Member | w <del>-</del> Manag∉   |                                                                                                    |            | ОК         | Jate of    | Submit               | PF Acc  |     |  |
|              |                                                                                                    | Name              | Member ID               | Establishment/Trust Details                                                                               | Joining    | Exit       | Birth      | То                   | (Trust) |     |  |
|              |                                                                                                    | RAJDEEP<br>PODDAR | GNGGN13675040000000251  | DDB MARKETING SERVICES PVT. LTD.,84, GROUND FLOOR,<br>PLATINUM TOWER, UDYOG VIHAR PHASE-1, GURGAON<br>179 | 01/08/2015 | 31/03/2017 | 14/07/1994 | Previous<br>Employer | NA      |     |  |
|              | Del                                                                                                    | lete              |                         |                                                                                                    |            |            |            |                      |         |     |  |
|              |                                                                                                    |                   |                         |                                                                                                    |            |            |            |                      |         |     |  |
|              | s                                                                                                    | itep 2 : Au       | ithenticate OTP & Submi | t                                                                                                    |            |            |            |                      |         | •   |  |
| I            | Note : OTP will be sent on UAN registered mobile number.                                                                                         |                   |                         |                                                                                                    |            |            |            |                      |         |     |  |
|              | Get                                                                                                    | отр               | Enter O Submit          |                                                                                                    |            |            |            |                      |         |     |  |
|              |                                                                                                    |                   |                         |                                                                                                    |            |            |            |                      |         |     |  |
|              |                                                                                                    |                   |                         |                                                                                                    |            |            |            | Scontact             | Us ?    | AQs |  |

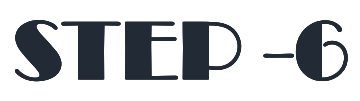

Now tracking id is showing against submit form 13 & download PDF

| ₿ P                      | lequest f | for Transfer of A |                                           |                                     |                                                         |                       |
|--------------------------|-----------|-------------------|-------------------------------------------|-------------------------------------|---------------------------------------------------------|-----------------------|
| $\leftarrow \rightarrow$ | C         | 🔒 Secure   http   | os://unifiedportal-mem.epfindi            | a.gov.in/memberinterface/otcpMe     | emberInterface/loadTxClaimHome?_HDIV_STATE_=1           | 6-11-62D1ACCA14 🛧     |
|                          | atic      | EMPLOYEES' PR     | OVIDENT FUND ORGANISAT                    | TON, INDIA yer                      | UAN : 1005 4173 681                                     | 7 /Mr. RAJDEEP PODDAR |
| 🚮 H                      | ome       | View - Ma         | anage <del>-</del> Account <del>-</del> O | nline Services 🗸                    |                                                         |                       |
| Me                       | ember I   | ID / UAN : *      | Enter MID/UAN                             |                                     | Get Details Reset                                       |                       |
| =                        | Step      | 2 : Authenticat   | e OTP & Submit                            |                                     |                                                         | 8                     |
|                          | Sr<br>No  | Tracking ID       | Previous Account Numb                     | er Present Account Number           | Attestation through                                     | Printable Form<br>13  |
|                          | 1         | 10054173681705    | GNGGN1367504000000                        | 251 GNGGN15477240000012434          | Previous Employer (DDB MARKETING SERVICES PVT.<br>LTD.) | *                     |
|                          |           |                   |                                           |                                     |                                                         |                       |
|                          |           |                   |                                           | ©2015. Powered by EPFO Fri. 28 July | . 2017 (SV 1.0.32)                                      | Contact Us ? FAQs     |
|                          |           |                   |                                           | , <u> </u>                          |                                                         |                       |

## HOW TO update UAN "KYC" details ?

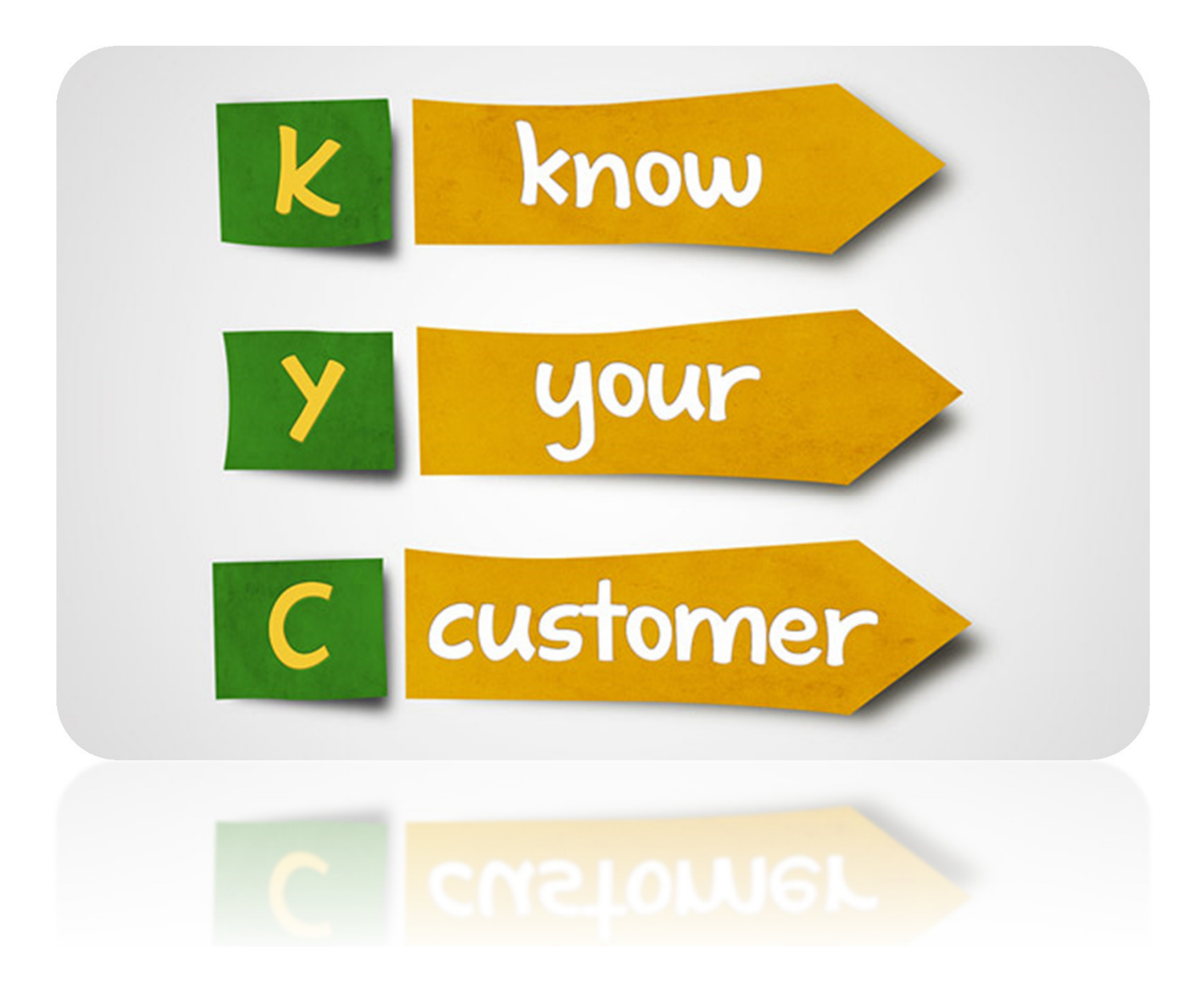

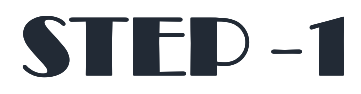

#### Go to manage option and select KYC

|                                 | EPFO: Home                                                                                                    | ×                                                               | EPFO    For Employees                                                    | × 🗅 https://                                           | unifiedportal-mer ×                                                                                                    | EPFO         | × \                                                                                                    |                                                                                                    |                                                       |
|---------------------------------|----------------------------------------------------------------------------------------------------|-----------------------------------------------------------------|--------------------------------------------------------------------------|--------------------------------------------------------|----------------------------------------------------------------------------------------------------|--------------|----------------------------------------------------------------------------------------------------|----------------------------------------------------------------------------------------------------|-------------------------------------------------------|
| ←                               | > C 🔒                                                                                                    | Secure   http                                                   | os://unifiedportal-mem.epfi                                              | india.gov.in/mem                                       | berinterface/kyc/viewKY                                                                                                    | CRegistratio | nForm?_HDIV_STATE_=21-8-793EEF2                                                                                                    | 3A5D07A20BF.                                                                                          | ☆                                                     |
|                                 |                                                                                                    | Ration Card<br><b>APLOYEES' PRO</b><br>NISTRY OF LABOU          | OVIDENT FUND ORGANIS                                                     | <b>Sation, India</b><br>Ment of India                  | NAME AS PER DOCUMEN                                                                                                    | T<br>T       | UAN : :                                                                                                    | 1009 5459 8486<br>-A A A+                                                                             | /ANITA                                                |
| *                               | Home                                                                                                    | View 👻 🛛 Ma                                                     | nage - Account -                                                         | Online Services                                        | ; <del>•</del>                                                                                                    |              |                                                                                                    |                                                                                                    |                                                       |
|                                 |                                                                                                    | со                                                              | NTACT DETAILS                                                            |                                                        | Save Cancel                                                                                                    |              |                                                                                                    |                                                                                                    |                                                       |
| K                               | /C Pending f                                                                                                    | for App <del>ro</del> MC                                        | C<br>DDIFY BASIC DETAILS                                                 | ~                                                      |                                                                                                    |              |                                                                                                    |                                                                                                    | •                                                     |
|                                 | UAN                                                                                                    | Document 7                                                      | Type Name as per [                                                       | Document                                               | Document No                                                                                                    | Document     | Expiry To be Approved by Establish                                                                                                    | ment                                                                                                  | Delete                                                |
|                                 |                                                                                                    |                                                                 |                                                                          | ान - २व                                                | Page 1 of 0 >> > 1 10                                                                                                    |              |                                                                                                    | No record                                                                                             | ds to view                                            |
| Di                              | gitally Appr                                                                                                    | oved KYC                                                        |                                                                          | 14 <4                                                  | Page 1 of 0 >> +1 10                                                                                                    | ) <b>v</b>   |                                                                                                    | No record                                                                                             | ds to view                                            |
| D                               | gitally Appr<br>UAN                                                                                                 | oved KYC                                                        | Name as per Docume                                                       | ent                                                    | Page 1 of 0 Image 1                                                                                                    | Document Ext | Approved by Establishment                                                                                                    | No record                                                                                             | ds to view                                            |
| D<br>1                          | gitally Appr<br>UAN<br>100954598486                                                                                 | Toved KYC<br>Document Type<br>Bank                              | Name as per Docume                                                       | ent 34162                                              | Page 1 of 0 → +1 10 Document No 659206 (IFSC: SBIN0000666)                                                                                                    | Document Exp | Approved by Establishment<br>GNGGN1547724000 - MULTIPLIERMUDRA B                                                                                                    | No record                                                                                             | ds to view                                            |
| D<br>1<br>2                     | gitally Appr<br>UAN<br>100954598486<br>100954598486                                                                 | Document Type<br>Bank<br>Bank                                   | Name as per Docume<br>ANITA<br>ANITA                                     | ent 34162<br>34162                                     | Page 1 of 0 → +1 10<br>Document No<br>659206 (IFSC: SBIN0000666)<br>659206 (IFSC: SBIN0000666)                                                                                                    | Document Exp | Approved by Establishment<br>GNGGN1547724000 - MULTIPLIERMUDRA B<br>GNGGN1367504000 - DDB MARKETING SEF                                                                                                    | No record<br>Online Verificatio<br>N/A                                                                | ds to view                                            |
| D<br>1<br>2<br>3                | gitally Appr<br>UAN<br>100954598486<br>100954598486<br>100954598486                                                 | Document Type<br>Bank<br>Bank<br>PAN                            | Name as per Docume<br>ANITA<br>ANITA<br>ANITA                            | ent 34162<br>34162<br>BXIPA                            | Page 1         of 0         ► ■ 10           Document No         659206 (IFSC: SBIN0000666)         659206 (IFSC: SBIN0000666)           659206 (IFSC: SBIN0000666)         6626A         6626A                                                   | Document Exp | Approved by Establishment<br>GNGGN1547724000 - MULTIPLIERMUDRA B<br>GNGGN1367504000 - DDB MARKETING SEF<br>GNGGN1547724000 - MULTIPLIERMUDRA B                                                                                                    | No record<br>Online Verification<br>N/A<br>N/A<br>Verified by                                         | ds to view<br>a<br>on Status<br>ITD                   |
| D<br>1<br>2<br>3<br>4           | gitally Appr<br>UAN<br>100954598486<br>100954598486<br>100954598486<br>100954598486                                 | Document Type<br>Bank<br>Bank<br>PAN<br>AADHAAR                 | Name as per Docume<br>ANITA<br>ANITA<br>ANITA<br>ANITA                   | ent 34162<br>34162<br>BXIPA<br>88889                   | Page 1         of 0         ► ■ 10           Document No         659206 (IFSC: SBIN0000666)         659206 (IFSC: SBIN0000666)           6626A         3799747                                                                                    | Document Exp | Approved by Establishment<br>GNGGN1547724000 - MULTIPLIERMUDRA B<br>GNGGN1367504000 - DDB MARKETING SEF<br>GNGGN1547724000 - MULTIPLIERMUDRA B<br>GNGGN1547724000 - MULTIPLIERMUDRA B                                                                               | No record       Online Verification       N/A       N/A       Verified by       Verified by           | ds to view<br>a<br>on Status<br>ITD<br>JIDAI          |
| D<br>1<br>2<br>3<br>4<br>5      | gitally Appr<br>UAN<br>100954598486<br>100954598486<br>100954598486<br>100954598486<br>100954598486                 | Document Type<br>Bank<br>Bank<br>PAN<br>AADHAAR<br>AADHAAR      | Name as per Docume<br>ANITA<br>ANITA<br>ANITA<br>ANITA<br>ANITA          | ent 34162<br>34162<br>BXIPA<br>88889<br>88889          | Page 1         of 0         ► ■ 10           Document No         659206 (IFSC: SBIN0000666)         659206 (IFSC: SBIN0000666)           6656A         3799747         3799747                                                                    | Document Exp | Approved by Establishment<br>GNGGN1547724000 - MULTIPLIERMUDRA B<br>GNGGN1367504000 - DDB MARKETING SEF<br>GNGGN1547724000 - MULTIPLIERMUDRA B<br>GNGGN1547724000 - MULTIPLIERMUDRA B<br>GNGGN1367504000 - DDB MARKETING SEF                                        | No record<br>Online Verification<br>N/A<br>N/A<br>Verified by U<br>Verified by U<br>Verified by U     | ds to view<br>a<br>on Status<br>ITD<br>JIDAI<br>JIDAI |
| D<br>1<br>2<br>3<br>4<br>5<br>6 | gitally Appr<br>UAN<br>100954598486<br>100954598486<br>100954598486<br>100954598486<br>100954598486<br>100954598486 | Document Type<br>Bank<br>Bank<br>PAN<br>AADHAAR<br>Bank<br>Bank | Name as per Docume<br>ANITA<br>ANITA<br>ANITA<br>ANITA<br>ANITA<br>ANITA | ent 34162<br>34162<br>34162<br>88889<br>88889<br>34162 | Page 1         of 0         ► ■ 10           Document No         659206 (IFSC: SBIN0000666)         659206 (IFSC: SBIN0000666)           6626A         3799747         3799747           3799747         659206 (IFSC: SBIN0000666)         6626A | Document Exp | Approved by Establishment<br>GNGGN1547724000 - MULTIPLIERMUDRA B<br>GNGGN1367504000 - DDB MARKETING SEF<br>GNGGN1547724000 - MULTIPLIERMUDRA B<br>GNGGN1547724000 - MULTIPLIERMUDRA B<br>GNGGN1367504000 - DDB MARKETING SEF<br>GNGGN1547724000 - MULTIPLIERMUDRA B | No record<br>Online Verificatio<br>N/A<br>N/A<br>Verified by<br>Verified by U<br>Verified by U<br>N/A | ds to view<br>on Status<br>ITD<br>JIDAI<br>JIDAI      |

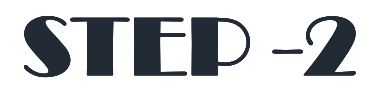

Enter your documents details as required on portal and save

| EPFO:                           | Home × 🗸 💿 EPFO                                                         | For Employees 🛛 🗙 🎦                  | https://unifiedportal-mer ×  | EPFO ×                                     |                             |
|---------------------------------|-------------------------------------------------------------------------|--------------------------------------|------------------------------|--------------------------------------------|-----------------------------|
| $\leftrightarrow \rightarrow c$ | 🕈 🔒 Secure   https://unifiedp                                           | oortal-mem.epfindia.gov.i            | n/memberinterface/kyc/viewKY | /CRegistrationForm?_HDIV_STATE_=23-8-F9152 | 200A95455DF 🔍 🕁 :           |
| ۲                               | EMPLOYEES' PROVIDENT FUND ORG/<br>MINISTRY OF LABOUR & EMPLOYMENT, GOVI | ANISATION, INDIA<br>ERNMENT OF INDIA |                              |                                            | UAN : 1009 5459 8486 /ANITA |
| 🖀 Home                          | View - Manage - Account -                                               | - Online Services -                  |                              |                                            |                             |
| Add KYC                         |                                                                         |                                      |                              |                                            |                             |
| Select                          | Document Type                                                           | Document Number                      | Name as per Document         | Other                                      |                             |
|                                 | Bank                                                                    | DOCUMENT NUMBER                      | NAME AS PER DOCUMENT         | IFSC                                       |                             |
|                                 | PAN                                                                     | DOCUMENT NUMBER                      | NAME AS PER DOCUMENT         |                                            |                             |
|                                 | AADHAAR                                                                 | DOCUMENT NUMBER                      | NAME AS PER DOCUMENT         |                                            |                             |
|                                 | Passport                                                                | DOCUMENT NUMBER                      | NAME AS PER DOCUMENT         | EXPIRY DT                                  |                             |
|                                 | Driving License                                                         | DOCUMENT NUMBER                      | NAME AS PER DOCUMENT         | EXPIRY DT                                  |                             |
|                                 | Election Card                                                           | DOCUMENT NUMBER                      | NAME AS PER DOCUMENT         |                                            |                             |
|                                 | Ration Card                                                             | DOCUMENT NUMBER                      | NAME AS PER DOCUMENT         |                                            |                             |
|                                 | National Population Register                                            | DOCUMENT NUMBER                      | NAME AS PER DOCUMENT         |                                            |                             |
|                                 |                                                                         |                                      | Save Cancel                  |                                            |                             |
|                                 |                                                                         |                                      |                              |                                            |                             |
| KYC Pendin                      | g for Approval                                                          |                                      |                              |                                            |                             |
| UAN                             | Document Type Name as                                                   | per Document Do                      | cument No Document Expiry    | To be Approved by Establishment Delete     |                             |
|                                 |                                                                         |                                      | I ≤ <4 Page 1 of 0 → ▶1 10 1 | r i i i                                    | No records to view          |
|                                 |                                                                         |                                      |                              |                                            | •                           |

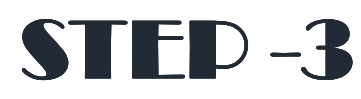

Once details updated and kyc pending for employer for approval, kindly share screen short with updated details and send mail on below e-mail ids for employer approval.

| k | KYC Pending for Approval     |               |                      |             |                 |                                 |        | - |  |  |
|---|------------------------------|---------------|----------------------|-------------|-----------------|---------------------------------|--------|---|--|--|
|   | UAN                          | Document Type | Name as per Document | Document No | Document Expiry | To be Approved by Establishment | Delete |   |  |  |
|   | I < << Page 1 of 0 → ►I 10 ▼ |               |                      |             |                 |                                 |        |   |  |  |
| _ |                              |               |                      |             |                 |                                 |        |   |  |  |

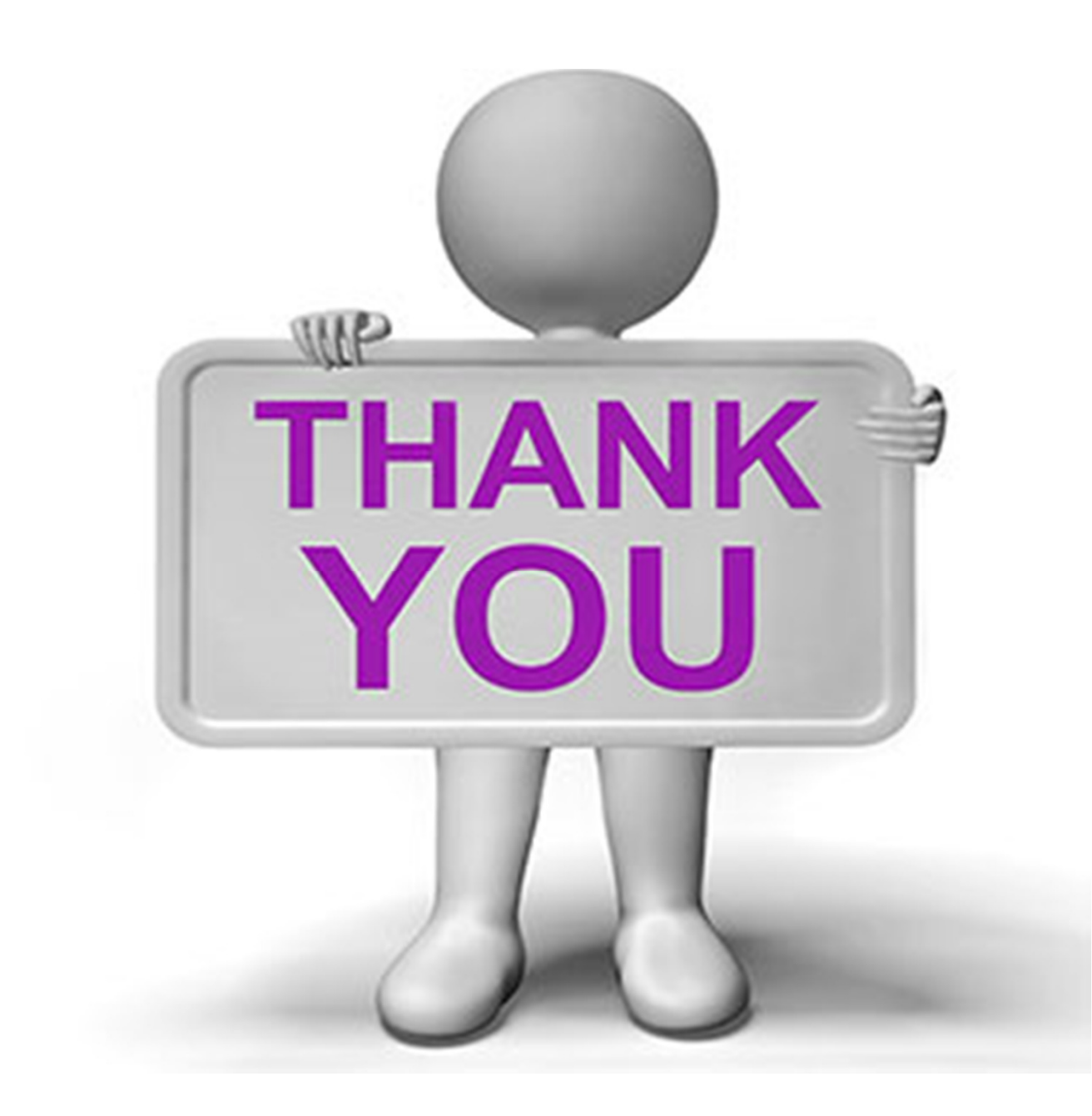